## 2022年博士研究生报名费缴纳流程

各位考生,2022年博士研究生报名费缴纳按照《内蒙古农业大学缴费系统用户操作手册》进行操作,请在5月23日前完成缴费。

## 内蒙古农业大学缴费系统用户操作手册

我校为方便学生缴费、适应财政非税收入管理办法,启用了学杂 费微信缴纳方式以及财政统一支付平台。通过该平台可自助完成学杂 费缴纳、查询、非税电子票据开具及下载。

一、进入缴费系统有两种方式:

1、手机端:可通过微信"扫一扫"功能扫描下图二维码进入缴费系统

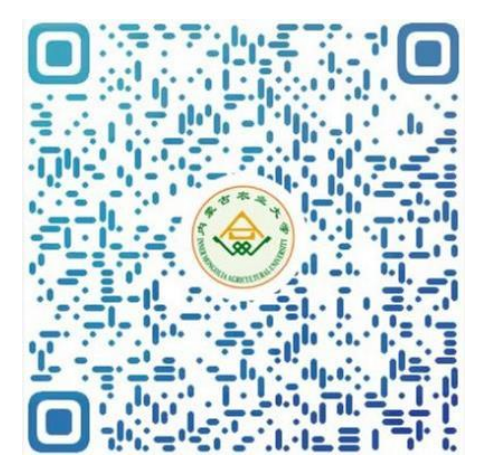

2、PC端:可用浏览器打开该网址进入缴费系统(该网址较复杂,建 议直接复制到浏览器地址栏,点击回车进入系统)

https://upms.nmgggfw.cn/page-nydx-web/toFUYIMobileLogin.act ion?appName=NMGNYDX

二、缴费流程

因通过手机和 PC 端进入系统的界面相同,所以就只通过手机端

操作来展示缴费流程, PC 端操作相同。

1、扫描二维码或打开网址后会出现如下登陆界面:输入**身份证号** 和**姓名**,点击"登录",进入缴费系统。进入系统后首先核对一下个人 信息是否正确。

| 5:49  |           | ll 🗢 🕞   | 5:00              |                                 | al 🗟 🕞           |
|-------|-----------|----------|-------------------|---------------------------------|------------------|
| ×     | 学生缴费系统    | •••      | ×                 | 学生缴费系统                          |                  |
|       | AV 学生缴费系统 | 5        |                   |                                 | ann gu un        |
| 所属学校: | 内蒙古农业大学   | <u>6</u> | A CONTRACTOR      |                                 |                  |
| 登录方式: | 学号        |          |                   |                                 |                  |
| 证件号码: | 请输入学号或身   | 分证号      | 温馨提示:             |                                 |                  |
| 学生姓名: | 请输入姓名     |          | 23:55~00<br>服务,如署 | :00间停止服务,在此期间系<br>暑缴费请在系统正常运行期间 | 《统无法提供缴费<br>]操作。 |
|       |           |          | 缴费指南              | 1                               | >                |
|       | 登录        |          | 学生学号:<br>身份证号:    | 13**************20              |                  |
|       |           |          | 学生姓名:             |                                 |                  |
|       |           |          | 学校名称:             | 内蒙古农业大学                         |                  |
|       |           |          | 学院名称:             | 继续教育学院                          |                  |
|       |           |          | 系名称: 函            | 授生                              |                  |
|       |           |          | 班级:               | 241 mm                          |                  |
|       |           |          | 首页                |                                 | 订單查询             |

2、个人信息核对无误后,点击"缴费",进入缴费界面,选择缴费项目后,点击"下一步",进入提示界面,点击:"确定",进入支付界面。若缴费提示"该生已缴清"则无需缴费。

| 5:00                  |                                                              | .ul 🗢 🕞 | 5:0                   | 1                                                                                   |                    | .ul 🗢 🕞 |
|-----------------------|--------------------------------------------------------------|---------|-----------------------|-------------------------------------------------------------------------------------|--------------------|---------|
| ×                     | 学生缴费系统                                                       |         | $\times$              | 学生缘                                                                                 | 故费系统               |         |
|                       | 缴费                                                           |         |                       |                                                                                     | 牧费                 |         |
| 选择缴费                  | 项目                                                           |         | 订单码                   | 角认                                                                                  |                    |         |
| 收<br>收<br>应<br>是<br>缴 | 费项目:成人教育学费<br>费区间:2022<br>缴金额:0.20元<br>否财政直缴项目:是<br>费金额:0.20 | 元       | 收费<br>收费<br>应缴费<br>是否 | 项目:成人教育学<br>期间:2022<br>提<br>1.请在10分钟<br>超时支付可能<br>常!<br>2.银行卡资金<br>后,请勿重复<br>点击确定后, | <sup>4</sup> 费<br> | •       |
|                       |                                                              |         |                       | 确定                                                                                  | 取消                 |         |
|                       |                                                              |         |                       |                                                                                     |                    |         |
| 总金额:¥                 | 0.20                                                         | 下一步     | 总金额                   | i:¥ 0.20                                                                            | 上一步                | 提交订单    |
| 首页                    | 缴费                                                           | 订单查询    | È                     | 自页 绪                                                                                | 改费 订               | 「单查询    |
|                       | < >                                                          |         |                       | <                                                                                   | >                  |         |
|                       |                                                              |         |                       |                                                                                     |                    | 5:01    |

击"提交订单",输入支付密码,若扣款成功则完成缴费。

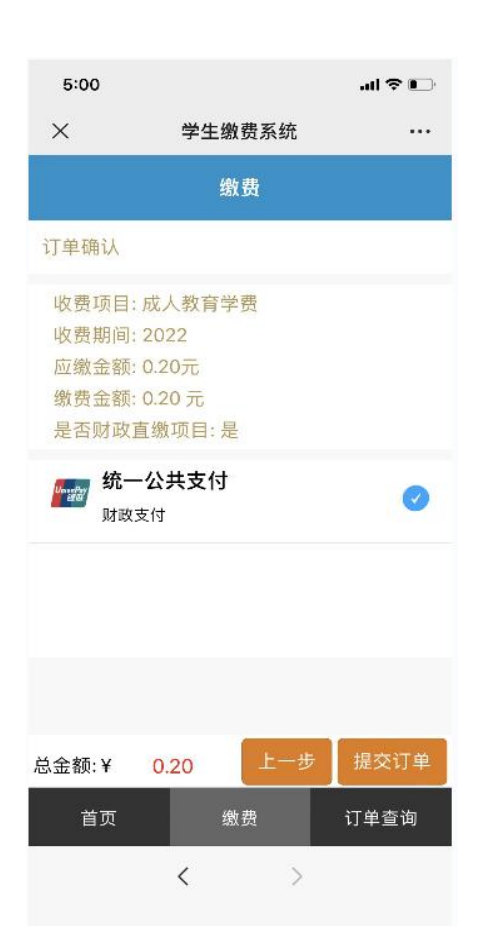

| <    |           |        |  |  |  |  |
|------|-----------|--------|--|--|--|--|
|      |           | _      |  |  |  |  |
| ×    | 请输入支付密码   | 使用面容   |  |  |  |  |
| P    | 内蒙古自治区财政厅 |        |  |  |  |  |
|      | ¥ 0.20    |        |  |  |  |  |
| 支付方式 |           | 🦲 零钱 > |  |  |  |  |
|      |           |        |  |  |  |  |
|      | 立即支付      | -      |  |  |  |  |
|      |           |        |  |  |  |  |
| 意见反馈 |           |        |  |  |  |  |
| 1    | 2         | 3      |  |  |  |  |
| 4    | 5         | 6      |  |  |  |  |
| 7    | 8         | 9      |  |  |  |  |
|      | 0         | ◙      |  |  |  |  |
|      |           |        |  |  |  |  |

| 5:02<br><                                              | •••) 🎓 📭                                                                                          |  |  |  |  |
|--------------------------------------------------------|---------------------------------------------------------------------------------------------------|--|--|--|--|
| マシロの                                                   |                                                                                                   |  |  |  |  |
| 支付金額<br>服务名称<br>缴款通知书号码<br>执收单位名称<br>执收单位编码<br>微信支付订单号 | 0.2元<br>学校缴费<br>1500002215101055<br>6131<br>内蒙古农业大学<br>222001<br>420000134220220<br>3016340905376 |  |  |  |  |
|                                                        | 关闭                                                                                                |  |  |  |  |
|                                                        |                                                                                                   |  |  |  |  |

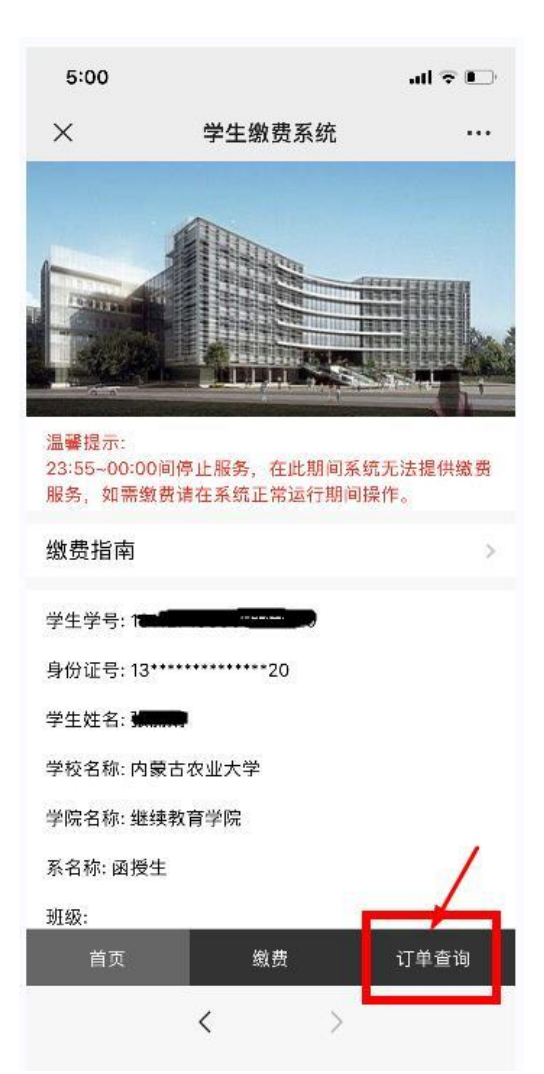

4、电子发票领取办法

点击缴费系统首页的"订单查询", 找到相应订单的"查看电子票",即可 查看或下载电子票。

若手机查看电子票失败,可尝试电 脑登录查看。

| 10:53      | al                                               | ?∎    |
|------------|--------------------------------------------------|-------|
| ×          | 学生缴费系统                                           |       |
|            | 历史订单                                             |       |
| 查询结果(;     | 2)                                               |       |
| 订单号        | 1101000320220302105026(<br>888<br>付款金额<br>¥0.10元 | 00018 |
| 订单时间<br>状态 | 2022-03-02 10:50:26<br>已完成(已通知学校)                | /     |
| 单测香查       | 详情查看电子票                                          | >     |
| 订单号        | 110100032022030117011300<br>76<br>付款金额<br>¥0.20元 | 00188 |
| 首页         | - 数费 订单                                          | 查询    |

电子票据样式如下图所示:

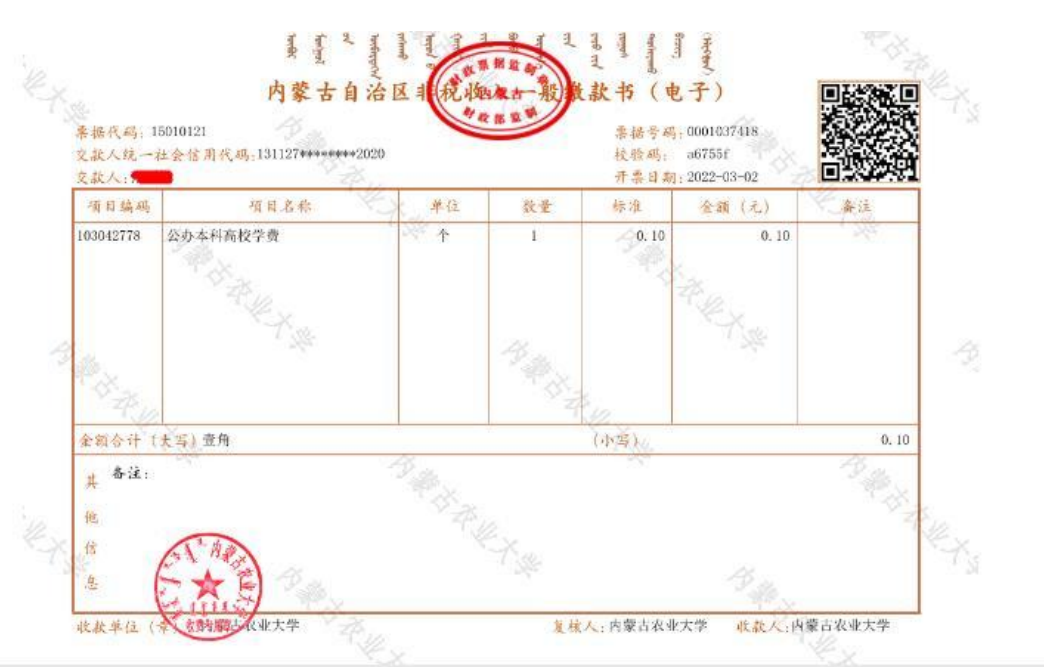

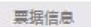

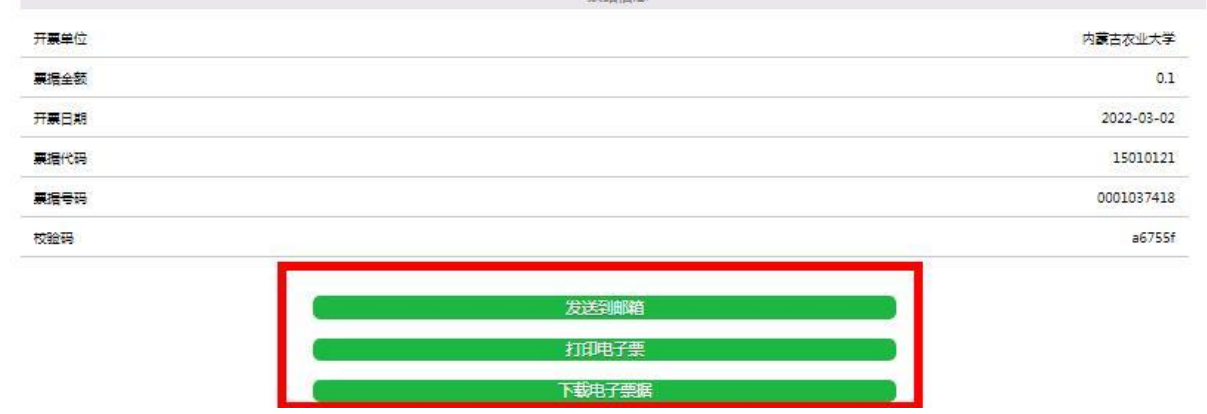